## 4 DIGITAL MICRO-PROCESS METER

GA4

UNIT

(F

 $\textcircled{0} \bigcirc \bigcirc \bigcirc \bigtriangledown$ 

 $(\mathsf{F})$ 

## ■ FEATURES:

- Multiple Input/display selectable
- CE approval
- •Max. Hold/ Data Hold/ Reset
- High stability, non-flammable case (PC), high safety
- •0.8" high brightness LED display range:-9999~9999, decimal point selectable
- Measuring AC, DC Voltage/AC, DC Current/Potentiometer/Resistor/PT-100/Load Cell
- •Accuracy:±0.1% F.S.,±1 digit (DC /Potentiometer/Resistor/PT-100/Load Cell)
- ±0.2% F.S.,±1 digit (AC)
- Can buy waterproof one, can reach IP 65 grade

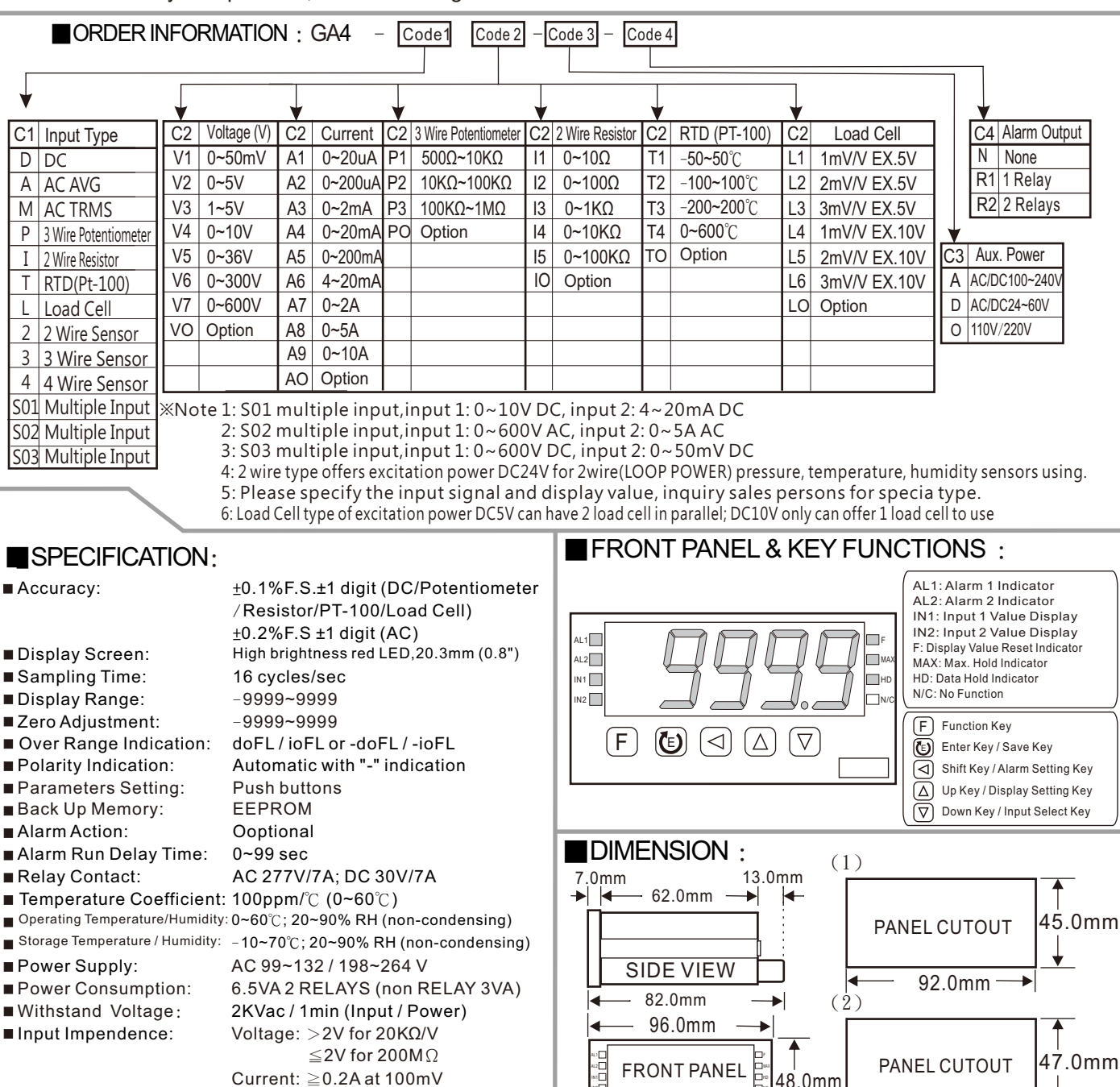

94.0mm

 $F \textcircled{1} \Box \Box \Box \nabla$ 

Gross Weight:

<0.2A at 1V

< 0.3 Kg

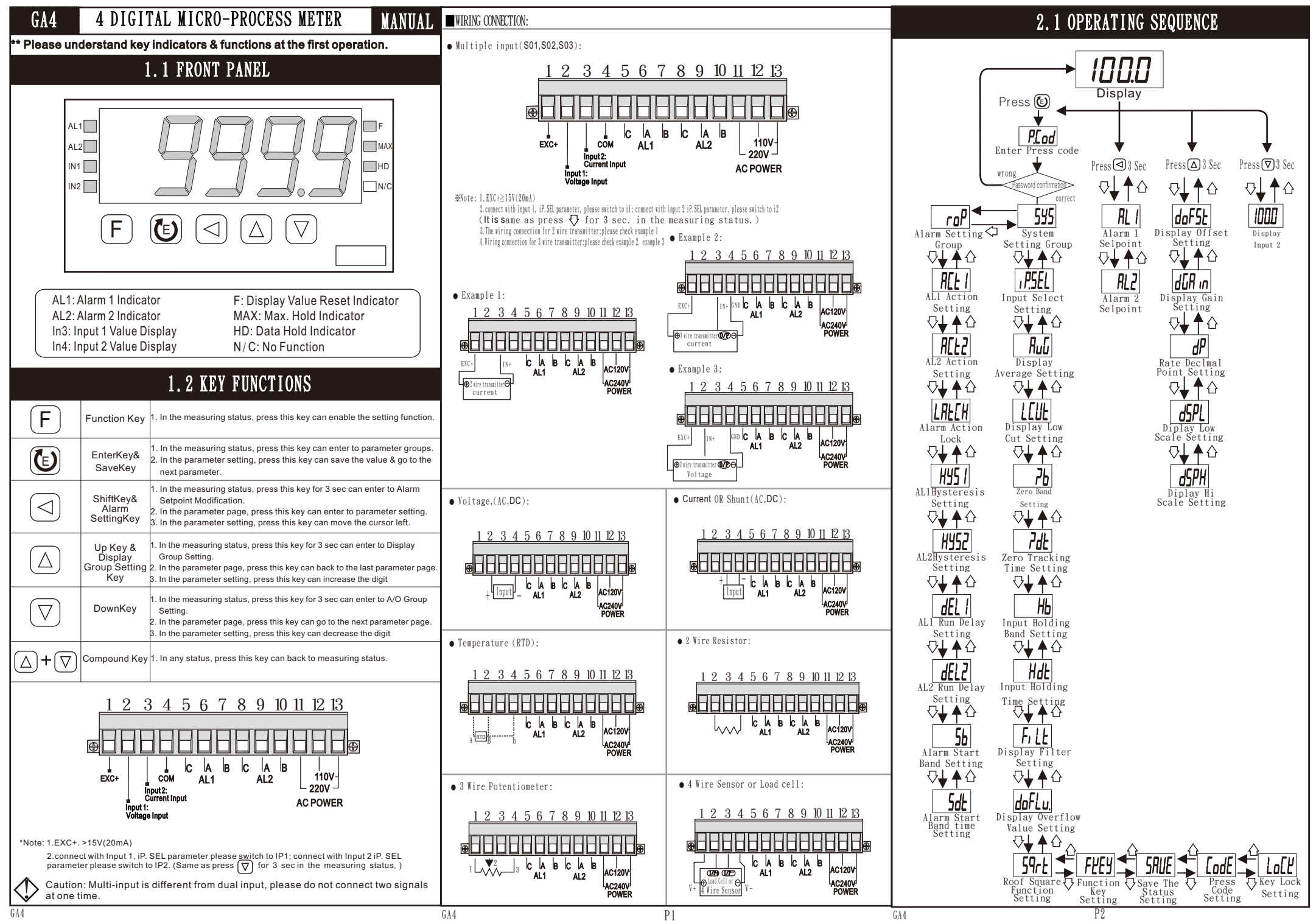

|                                                                      | 2.2 A                            | LARM SET                               | POINT MODIFICATION                                                                                                    |                                                                                | 3.1 SYS | TEM(SYS)                                | SETTING GROUP PROCEDURE                                                                                                    | Display                | Default          | Name                                     | Descriptions                                                                                                    |
|----------------------------------------------------------------------|----------------------------------|----------------------------------------|----------------------------------------------------------------------------------------------------|--------------------------------------------------------------------------------|---------|-----------------------------------------|----------------------------------------------------------------------------------------------------|------------------------|------------------|------------------------------------------|----------------------------------------------------------------------------------------------------|
| * In the measuring status , press ( for 3 sec can enter to Alarm     |                                  |                                        |                                                                                                    | * While pass code is correct, press <a>[]</a> can select system setting group. |         |                                         |                                                                                                    |                        |                  | Function                                 | Range:TEST(panel test)AZ (display reset                                                                         |
| Display                                                              | Default                          | Name                                   | Descriptions                                                                                                    | Display                                                                        | Default | Name                                    | Descriptions                                                                                                    | FEES                   | R2               | Key<br>Setting                           | to Zero), Max (Max hold),<br>HD(date hold), ALrSt(Reset Alarm)                                                  |
|                                                                      | пппп                             | Alarm 1                                | 1.Example:present value 100.0, if AL1 50.0 is                                                                                                    |                                                                                |         | Input                                   | 1. Example: set il to display input l                                                                                                    | PRESS (C)              |                  | (FKEY)                                   | 2. Press ENT to save the value and go to                                                                        |
| PRESS 🕲 🗡                                                            | 0000                             | (AL1)                                  | required, All must be set at 50.0 °                                                                                                    |                                                                                | 1       | Select                                  | <ul><li>% This setting is suitable for multi-input.</li></ul>                                                                                  | EndE                   | пппп             | Pass Code                                | 1. To enter the parameter setting and<br>modify the pass code                                                   |
| RL2                                                                  | пппп                             | Alarm 2<br>Setpoint                    | Range: -9999-9999<br>2.Press ENT to save the value and go to next                                                                                      | PRESS                                                                          |         | (iP. SEL)                               | 2. Press ENT to save the value and go to next parameter.                                                                                       |                        | 0000             | Setting<br>(CodE)                        | Range: 0~9999<br>(Please do remeber new Pass Code)                                                              |
| PRESS 🕲 🗡                                                            | 0000                             | (ÅL2)                                  | parameter.                                                                                                    |                                                                                |         | Display                                 | 1. Instruction: This is suitable for<br>unsteady signal. The bigger setting                                                                    |                        |                  | Key Lock                                 | 1. Setting YES to lock all keys (except                                                                         |
|                                                                      | 6<br>4                           | 2.3 DISPI                              | AY SETTING                                                                                                    |                                                                                | 0005    | Average<br>Setting                      | value, more steady display value with<br>slower reaction.<br>Range: 1~99 (times)                                                               | LoEĽ                   | по               | Setting                                  | Range: no (do not lock), YES (lock)                                                                             |
| * In the measuring status, press 🛆 for 3 sec can enter to Display    |                                  |                                        |                                                                                                    |                                                                                |         | (AvG)                                   | 2. Press ENT to save the value and go to the next parameter.                                                                                   | PRESS 🕲 🗡              |                  | (LoCK)                                   | next parameter.                                                                                                 |
| Display                                                              | Default                          | Name                                   | Descriptions                                                                                                    |                                                                                |         | Display                                 | 1. Example: if require the display value 0<br>while value is under 10, then setting                                                            |                        |                  | Save The                                 | 1. Insturction: Setting YES(open) to<br>save (AZ, MAX, HD) fuctions to EEPROM                                   |
|                                                                      |                                  | Display                                | <ol> <li>Example for Zero Band adjustment: when<br/>setting input 0V, if display is 3, please</li> </ol>                                               |                                                                                |         | Setting                                 | value shall be 10 °<br>Range: 0~99                                                                                                    |                        | <i>4</i> E5      | Status<br>Setting                        | <pre>%Select NU:This can avoided EEPROM<br/>over-write.<br/>Range: no(do not open) VES(open)</pre>              |
|                                                                      | 0000                             | Setting<br>(doFSt)                     | input 3 to correct the deviation<br>Range : -9999-9999                                                                                                 | PRESS C                                                                        |         | (LCUt)                                  | 2. Press ENT to save the value and go to the next parameter.                                                                                   | PRESS C                |                  | (SAVE)                                   | 2. Press ENT to save the value and go to<br>next parameter.                                                     |
|                                                                      |                                  | (00101)                                | 2. Press ENT to save the value and go to next<br>parameter.                                                                                            |                                                                                |         |                                         | Example: (Zb range:0 9.999)<br>1. Input 4-20mA display 0-600. Obar                                                                             |                        | 3.2 AL           | RM(ROP)                                  | SETTING GROUP PROCEDURE                                                                                         |
| dGR in                                                               | 0000                             | Display<br>Gain<br>Setting<br>(dGAin)  | setting input IOV, if display is 99.8,<br>Value ÷ actual value =dGAin,<br>100 ÷ 99.8 = 1.002<br>(please setting 1.002)                                 | Press (©) ↓                                                                    | 0000    | Zero Band<br>Setting<br>(Zb)            | Required stationary value is 1.0bar                                                                                                    | * While pas            | s code is c      | orrect, pres                             | ss 🕣 can select Alarm output                                                                                    |
| PRESS 🕼 😾                                                            |                                  |                                        |                                                                                                    |                                                                                |         |                                         | Calculation: (permille)                                                                                                    | setting gro<br>Display | Default          | Name                                     | Descriptions                                                                                                    |
|                                                                      |                                  |                                        | the next parameter.                                                                                                    |                                                                                |         |                                         | $1.0 \div 600.0 \times 1000 = 1.666 \text{ (Zb)}$                                                                                              |                        | H                | AL1 Action                               |                                                                                                    |
|                                                                      | пппп                             | Decimal<br>Point<br>Sotting            | display 100.0 to 10.00, please change<br>the setting from 1 to 2                                                                                       |                                                                                |         |                                         | % while the value within the stationary range<br>of Zoro Bond fixed the Zoro Bond outcometically                                               |                        |                  | Setting                                  | Alarm Setpoint, setting L0<br>lower than                                                                        |
| PRESS 🕲 🛡                                                            | 0000                             | (dP)                                   | 2. Press ENT to save the value and go to the next parameter.                                                                                           | Press @ ↓                                                                      |         | Zero<br>Tracking<br>Time<br>Setting     | Instruction:                                                                                                    | ACL2                   |                  | AL2 Action                               | Alarm setpoint.<br>Range: Hi (≧Alarm setpoint on),<br>Lo (≤larm setpoint on)                                    |
|                                                                      | 0000                             | Display Low<br>Scale Setting<br>(dSPL) | <ol> <li>Ex: Setting 10 for display low scale 10<br/>while input is 0V<br/>Range: -9999-9999</li> <li>Press ENT to save the value and go to</li> </ol> |                                                                                | пппп    |                                         | l.If display reach Zb range, the display                                                                                                    |                        | <sub>l</sub> Hi' | Setting                                  | 2. Press ENT to save the value and go to<br>next parameter.                                                     |
|                                                                      |                                  |                                        |                                                                                                    |                                                                                | 0000    |                                         | value swill track after this setting.                                                                                                    | •                      |                  | (ACT2)                                   | 1. Instruction: Setting YES to lock<br>alarm and display lise FKEY                                              |
|                                                                      |                                  | Disalar Hi                             | the next parameter.<br>1. Ex: Setting 100 for display Hi Scale 100                                                                                     |                                                                                | (Zdt)   | Range:0~99 (sec)                        | LREEH                                                                                                    | na                     | Alarm<br>Action  | (Alarm reset) to reset the Alarm.        |                                                                                                    |
| <u>dSPH</u>                                                          | 9999                             | Scale Setting                          | while input 10V.<br>Range: -9999~9999                                                                                                    |                                                                                | Input   | Example: (Hb Range: 0~9.999)            | PRESS 🕲 🗸                                                                                                    |                        | (LAtCH)          | 2. Press ENT to save the value and go to |                                                                                                    |
| PRESS 🕲 🛡                                                            |                                  | (dSPH)                                 | <ol><li>Press ENT to save the value and go to<br/>the next parameter.</li></ol>                                                                        |                                                                                |         | Holding                                 | stabilized value is 0.5bar Stabilized                                                                                                    |                        |                  | AL1Hyster                                | 1. After setting alarm action HI,                                                                               |
|                                                                      | 2.4 ERROR CODE OF SELF-DIAGNOSIS |                                        |                                                                                                    |                                                                                | 0000    | Setting<br>(Hb)                         | range is input value ±0.5 bar<br>Calculation: (permille↓)                                                                                      | H951<br>PRESS ()       | 0000             | Setting                                  | setpoint - HYS to close alarm.                                                                                  |
| **In case no connection to specific specification (RTD, load         |                                  |                                        |                                                                                                    |                                                                                |         |                                         | Required stabilized value $\div$ Hi input display value $\times 1000 = \text{Hb}$                                                              |                        |                  | AL2Hyster                                | display must higher than alarm<br>setpoint + HYS to close alarm.                                                |
| Display Descriptions                                                 |                                  |                                        |                                                                                                    |                                                                                |         |                                         | %I f display reach input holding band, this display                                                                                            |                        | 0000             | esis<br>Setting                          | Range: 0~99<br>3. Press ENT to save the value and go to                                                         |
| Input signal is over 150% of input range.                            |                                  |                                        |                                                                                                    |                                                                                |         | Input                                   | value will stabilize input signal after this setting.<br>Instruction:                                                                          |                        |                  | (HYS2)<br>AL1 RUN                        | next parameter.                                                                                                 |
| Input signal is under -140% of input range.                          |                                  |                                        |                                                                                                    | HdL<br>PRESS (©)                                                               | 0000    | Holding<br>Time<br>Setting              | 1. If display reach Hb stabilized tracking<br>range, will track after this setting.                                                            |                        | UUUU             | Delay<br>Setting                         | at 5 sec., While display reach alarm<br>setpoint, the action will be execute                                    |
| <b>Refe</b> Input signal is over 180% of input range or meter error. |                                  |                                        |                                                                                                    |                                                                                |         |                                         | (P.S.: This function must use with Hb together)                                                                                                |                        | пппп             | AL2 RUN                                  | after 5 sec.<br>Range: 0~99 (sec)                                                                               |
| <b>I I I I D U C C C C C C C C C C</b>                               |                                  |                                        |                                                                                                    | <b>V</b>                                                                       |         | (Hdt)                                   | Range: 0~99 (sec)<br>1. Example: Range: 0, 1, 2, 5                                                                                             |                        | UUUU             | Setting<br>(dEL2)                        | 2. Press ENT to save the value and go to next parameter.                                                        |
|                                                                      |                                  |                                        |                                                                                                    | PRESS (D)                                                                      | 0000    | Filter<br>Setting                       | If setting 1 digit in ones place display<br>1,2,3,4(normal display)<br>If setting 2 digit in ones place display<br>2,4,6 (even number display) | 56                     |                  | AL Start                                 | 1. Instruction: Setting 5, if display value do not over 5, alarm will not be turned on.                         |
| <b>-doFL</b> Input signal is under display range(-9999).             |                                  |                                        |                                                                                                    |                                                                                |         |                                         | If setting 5 digit in ones place display 0,5(mutipl<br>display of 5)<br>If setting 0 digit in ones place display 0(digit in                    |                        |                  | Band<br>Setting                          | Range: -99-99<br>2. Setting 5 if display display value higher<br>that Science will be turn on often Sit setting |
| input signals. If this cannot solve your problem, please             |                                  |                                        |                                                                                                    |                                                                                | 9999    | Display<br>Overflow<br>Value<br>Setting | I. Ex: Display Hi scale is 1000 · Setting 1100                                                                                                 |                        |                  | (Sb)                                     | This function are use to avoid possible errors<br>caused by high inrush current (starting current)              |
| contact                                                              | contact with your distributor.   |                                        |                                                                                                    |                                                                                |         |                                         | Range: 0~9999<br>2. Press ENT to save the value and go to the                                                                                  |                        |                  | AL start                                 | 1. If display value reach Alarm Start Band, alarm                                                               |
| (about 1 million times).                                             |                                  |                                        |                                                                                                    | <u>Sqrt</u>                                                                    | ו       | (DoFLv.)<br>Roof Square                 | next parameter.                                                                                                    | PRESS © ↓              | 0000             | Delay<br>Time                            | P.S.: this function must use with "Sb" together.                                                                |
| "ENT" to save. If the problem (E-00) continues to occur,             |                                  |                                        |                                                                                                    |                                                                                |         | Function                                | Square Function.<br>Rage: no (do not open), YES (open)                                                                                         |                        |                  | Setting<br>(Sdt)                         | Range: 0~99 (sec.)<br>2. Press ENT to save the value and go to next                                             |
| please contact with your distributor.                                |                                  |                                        |                                                                                                    |                                                                                |         | (Sqrt)                                  | Z. Fress ENT to save the value and go to the<br>next parameter.                                                                                | 014                    |                  | (Sul)                                    | parameter.                                                                                                    |
| un4 Ľð                                                               |                                  |                                        |                                                                                                    |                                                                                |         |                                         | ľ 4                                                                                                    | GA4                    |                  |                                          | ГЭ                                                                                                    |